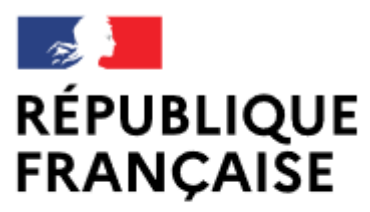

Liberté Égalité Fraternité

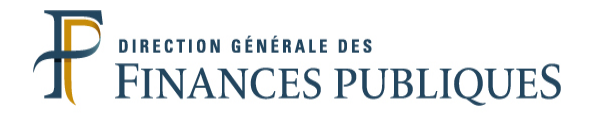

Pas à pas SIRHIUS

**Espace agent** 

CHOISIR UNE OPTION DANS MON COMPTE EPARGNE TEMPS

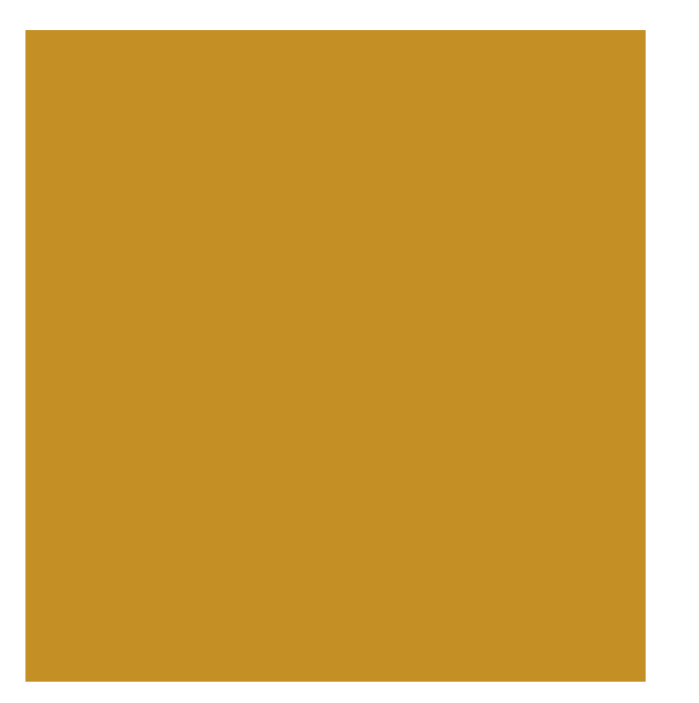

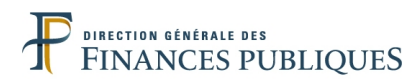

## - RAPPEL -

# **Définition du droit d'option :**

Quand le nombre de jours inscrits sur le CET est inférieur ou égal à 15, les droits ainsi épargnés ne peuvent être utilisés que sous la forme de congés. Ce seuil de 15 jours est apprécié après l'alimentation annuelle du CET et préalablement à la formulation éventuelle du choix d'option.

Quand le nombre de jours épargnés sur le CET est supérieur à 15 jours, tous les jours excédant ce seuil doivent impérativement faire chaque année l'objet d'options, <u>y compris si aucune alimentation n'est intervenue la même année</u>.

Pour la fraction excédant 15 jours, 3 options pouvant être combinées, vous sont offertes :

- Le maintien de jours sur le CET, en vue d'une utilisation sous forme de congés, dans la limite, cette année, d'une progression maximale du CET de 20 jours (au lieu de 10 habituellement) et d'un plafond de 70 jours (au lieu de 60 habituellement).
- 2. L'indemnisation des jours.
- 3. Le versement des jours au régime de retraite additionnelle de la fonction publique (RAFP).

Conformément à la réglementation en vigueur, si vous n'avez pas exercé d'option le 31 janvier, les jours inscrits sur le CET qui excédent le seuil des 15 jours sont automatiquement pris en compte au titre de la RAFP. **Aucune modification ne pourra être effectuée a posteriori sur ces jours.** 

Si le solde est inférieur ou égal à 15 jours, vous pouvez prendre des congés au titre du CET au même titre qu'un congé normal. Dans ce cas, il n'y a pas de rachat, ni de transfert vers un compte retraite.

<u>Pour toute précision supplémentaire</u> : veuillez vous rapprocher de votre service RH et de la note de campagne d'alimentation du compte épargne temps.

| HRa Suite 7 Bienvenue                                        | LUSSAULT, Aline            | V.                    |           |               | L'                  |                  |                                       | 🛓 ? 🔱 🔺         |
|--------------------------------------------------------------|----------------------------|-----------------------|-----------|---------------|---------------------|------------------|---------------------------------------|-----------------|
| Agent<br>Accueil                                             | Mes demandes               | <b>O</b> Pafraichir   | Mes tâch  | es            | <b>OP</b> sfraichir | mot 🤞            | Mes documents<br>Derniers consultés : |                 |
| Mes demandes<br>Mes notifications                            | Nombre de demandes : 1     |                       | Nombre    | de taches : 0 |                     | - Con            | Pas de dernier document consulté      |                 |
| Mes tâches<br>Mes documents                                  | l ihallá                   | Ftat                  |           |               |                     | <u>Tout voir</u> | Aide demande d'absence                |                 |
| Mes rapports                                                 | Alimentation du compte CET | Terminé               |           |               |                     |                  | Accéder à tou                         | s les documents |
| Mes données individuelles     Modifier mes données           |                            |                       | Tout voir | L'alimen      | tation du CET a été |                  |                                       |                 |
| Faire modifier mes données<br>Fiche synthétique              | Nouveautés RH              |                       |           | prealable     | ement effectue      |                  |                                       |                 |
| Curriculum Vitae                                             |                            |                       |           |               |                     |                  |                                       |                 |
| Historique des sanctions                                     |                            |                       |           |               |                     |                  |                                       |                 |
| - Ma gestion des temps &                                     |                            |                       |           |               |                     |                  |                                       |                 |
| absences                                                     |                            |                       |           |               |                     |                  |                                       |                 |
| Absences : annulation                                        |                            |                       |           |               |                     |                  |                                       |                 |
| Absences : historique                                        |                            |                       |           |               |                     |                  |                                       |                 |
| Planning d'équipe                                            |                            |                       |           |               |                     |                  |                                       |                 |
| Mes natures d'heures                                         |                            |                       |           |               |                     |                  |                                       |                 |
| Anomalies sur temps<br>Régulariser mes anomalies de<br>temps |                            |                       |           |               |                     | :                |                                       |                 |
| Typologie ARTT                                               |                            |                       |           |               |                     |                  |                                       |                 |
| Mes positions                                                |                            |                       |           |               |                     |                  |                                       |                 |
| Position                                                     |                            |                       |           |               |                     |                  |                                       |                 |
| Disponibilité sur demande<br>Disponibilité de droit          |                            |                       |           |               |                     |                  |                                       |                 |
| Ma carrière                                                  |                            |                       |           |               |                     |                  |                                       |                 |
| Historique carrière / contrats                               |                            |                       |           |               |                     |                  |                                       |                 |
| Consultation avancement<br>d'échelon                         | Sélec                      | tionnez le formulaire |           |               |                     |                  |                                       |                 |
| Mon compte épargne                                           | « CE                       | Choix d'option ».     |           |               |                     |                  |                                       |                 |
| CET : Ouverture                                              |                            |                       |           |               |                     |                  |                                       |                 |
| CET : Alimentation<br>CET : Choix d'option                   |                            |                       |           |               |                     |                  |                                       | 3               |

| A HRa Suite 7 Bienvenue                            | LUSSAULT, Aline            | AL EL                |                        | 7 >                        | Pret                                                            |                              | E E           | • 9 🤰 |
|----------------------------------------------------|----------------------------|----------------------|------------------------|----------------------------|-----------------------------------------------------------------|------------------------------|---------------|-------|
| Agent                                              | CET : Choix d'opt          | tion                 |                        | Port - Churching on viewo  | Perra chain d'antian Perra cant                                 | hàn Mccanfinnation           |               |       |
| Mes demandes                                       |                            |                      |                        | CET : Situation en vigueur | <ul> <li>Z CET: Choix a option</li> <li>Q CET: Synth</li> </ul> | nese A Confirmation          |               |       |
| Mes notifications<br>Mes tâches                    | Situation du co            | ompte CET            |                        |                            |                                                                 |                              |               |       |
| Mes documents                                      |                            |                      |                        |                            |                                                                 |                              |               |       |
| Mes rapports                                       | <u>Date</u><br>d'ouverture | <u>Solde (jours)</u> | Type CET               |                            |                                                                 |                              | $\overline{}$ |       |
| Mes données individuelles                          | 29/09/2008                 | 31,5                 | CET régime pérenne     |                            | La section « Sit                                                | tuation du compte CET »      |               |       |
| Modifier mes données<br>Faire modifier mes données | 29/09/2008                 | 4                    | CET régime transitoire |                            | permet de visua                                                 | aliser la date à laquelle le |               |       |
| Fiche synthétique                                  |                            |                      |                        |                            | CET a été ouver                                                 | t, le nombre de jours        |               |       |
| Curriculum Vitae<br>Historique des affectations    | Rachat de iou              | rs CET               |                        |                            | deposes, et le ty                                               | ype de regime (perenne       |               |       |
| Historique des sanctions                           |                            |                      |                        |                            | et/ou transitoire                                               | =).                          |               |       |
| Mes proches                                        | Aucune mise à jo           | bur                  |                        |                            |                                                                 |                              |               |       |
| Ma gestion des temps &<br>absences                 |                            |                      |                        |                            |                                                                 |                              |               |       |
| Absences : saisie                                  |                            |                      |                        | Choisir une opti           | on                                                              |                              |               |       |
| Absences : annulation<br>Absences : compteurs      |                            |                      |                        | 1                          |                                                                 |                              |               |       |
| Absences : historique                              |                            |                      |                        |                            |                                                                 |                              |               |       |
| Planning d'équipe                                  |                            |                      | liquoz sur lo b        |                            |                                                                 |                              |               |       |
| Mes pointages<br>Mes natures d'heures              |                            |                      | Choisir une on         |                            |                                                                 |                              |               |       |
| Anomalies sur temps                                |                            |                      | choisir one op         |                            |                                                                 |                              |               |       |
| Regulariser mes anomalies de<br>temps              |                            |                      |                        |                            |                                                                 |                              |               |       |
| Typologie ARTT<br>Temps partiel : initialisation   |                            |                      |                        |                            |                                                                 |                              |               |       |
|                                                    |                            |                      |                        |                            |                                                                 |                              |               |       |
| Position                                           |                            |                      |                        |                            |                                                                 |                              |               |       |
| Disponibilité sur demande                          |                            |                      |                        |                            |                                                                 |                              |               |       |
| Congé parental                                     |                            |                      |                        |                            |                                                                 |                              |               |       |
| Ma carrière                                        |                            |                      |                        |                            |                                                                 |                              |               |       |
| Historique carrière / contrats                     |                            |                      |                        |                            |                                                                 |                              |               |       |
| DGFIP<br>Consultation avancement                   |                            |                      |                        |                            |                                                                 |                              |               |       |
| d'échelon                                          |                            |                      |                        |                            |                                                                 |                              |               |       |
| Mon compte épargne<br>temps                        |                            |                      |                        |                            |                                                                 |                              |               |       |
| CET : Ouverture                                    |                            |                      |                        |                            |                                                                 |                              |               |       |
| CET : Alimentation                                 |                            |                      |                        |                            |                                                                 |                              |               |       |
|                                                    |                            |                      |                        |                            |                                                                 |                              |               | 4     |
|                                                    |                            |                      |                        |                            |                                                                 |                              |               | ·     |

| HRa Suite 7 Bienvenue I                                                     | LUSSAULT, Aline                   | NE                                          |                 | 21                         | >                 | > ELE                |                          |                       | E E | ≦ ? U 🔺 |
|-----------------------------------------------------------------------------|-----------------------------------|---------------------------------------------|-----------------|----------------------------|-------------------|----------------------|--------------------------|-----------------------|-----|---------|
| Agent<br>Accueil<br>Mes demandes                                            | CET : Choix d'optic               | on                                          |                 | ₽°CET : Situ               | uation en vigueur | CET : Choix d'option | <b>3</b> °CET : Synthèse | <b>4</b> Confirmation |     |         |
| Mes notifications<br>Mes tâches<br>Mes documents                            | Situation du con                  | npte CET                                    |                 |                            |                   |                      |                          |                       |     |         |
| Mes rapports                                                                | <u>Date</u><br><u>d'ouverture</u> | <u>Solde (jours)</u>                        | <u>Type CET</u> |                            |                   |                      |                          |                       |     |         |
| Mes données individuelles                                                   | 29/09/2008                        | 31,5                                        | CET régime      | pérenne                    |                   |                      |                          |                       |     |         |
| Modifier mes données<br>Faire modifier mes données                          | 29/09/2008                        | 4                                           | CET régime      | transitoire                |                   |                      |                          |                       |     |         |
| Fiche synthétique                                                           |                                   |                                             |                 |                            |                   |                      |                          |                       |     |         |
| Curriculum Vitae<br>Historique des affectations<br>Historique des sanctions | Choix d'option p                  | our la partie du solo<br>? (régime pérenne) | le excédant 15  | jours : rachat de jours CE | ſ et              |                      |                          |                       |     |         |
| Mes proches                                                                 | Augung migg à jou                 | -                                           | ſ               | Pour procéde               | r à un ch         | oix d'option         |                          |                       |     |         |
| Ma gestion des temps &<br>absences                                          | + Ajouter une ligr                |                                             |                 | cliquez sur le             | bouton «          | + Ajouter une        |                          |                       |     |         |
| Absences : saisie<br>Absences : annulation                                  |                                   |                                             |                 | ligne ».                   |                   |                      |                          |                       |     |         |
| Absences : compteurs                                                        | Commentaire du                    | ı demandeur                                 | '               |                            |                   |                      | _                        |                       |     |         |
| Absences : historique<br>Planning                                           |                                   |                                             |                 |                            |                   |                      |                          |                       |     |         |
| Planning d'équipe                                                           |                                   |                                             |                 |                            |                   |                      |                          |                       |     |         |
| Mes pointages<br>Mes natures d'heures                                       |                                   |                                             |                 |                            | .::               |                      |                          |                       |     |         |
| Anomalies sur temps                                                         |                                   |                                             |                 |                            |                   |                      |                          |                       |     |         |
| temps                                                                       |                                   |                                             |                 | F                          | Précédent Suivan  | t                    |                          |                       |     |         |
| Typologie ARTT<br>Temps partiel : initialisation                            |                                   |                                             |                 |                            |                   |                      |                          |                       |     |         |
| Mes positions                                                               |                                   |                                             |                 |                            |                   |                      |                          |                       |     |         |
| Position<br>Disposibilité sur demande                                       |                                   |                                             |                 |                            |                   |                      |                          |                       |     |         |
| Disponibilité de droit                                                      |                                   |                                             |                 |                            |                   |                      |                          |                       |     |         |
| Congé parental                                                              |                                   |                                             |                 |                            |                   |                      |                          |                       |     |         |
| Ma carrière                                                                 |                                   |                                             |                 |                            |                   |                      |                          |                       |     |         |
| Historique carrière / contrats<br>DGFIP                                     |                                   |                                             |                 |                            |                   |                      |                          |                       |     |         |
| Consultation avancement<br>d'échelon                                        |                                   |                                             |                 |                            |                   |                      |                          |                       |     |         |
| Mon compte épargne<br>temps                                                 |                                   |                                             |                 |                            |                   |                      |                          |                       |     |         |
| CET : Ouverture<br>CET : Alimentation                                       |                                   |                                             |                 |                            |                   |                      |                          |                       |     |         |
| CET : Choix d'option                                                        |                                   |                                             |                 |                            |                   |                      |                          |                       |     |         |

\_

| HRa Suite 7 Bienvenue                                                                          | LUSSAULT, Aline                 |                                              |                                                | 1 -1                             | Start -                                                            |                                                        |                                                                                                    | E K                                             | ك ? 🎽                   |
|------------------------------------------------------------------------------------------------|---------------------------------|----------------------------------------------|------------------------------------------------|----------------------------------|--------------------------------------------------------------------|--------------------------------------------------------|----------------------------------------------------------------------------------------------------|-------------------------------------------------|-------------------------|
| Agent                                                                                          | CET : Choix d'opt               | ion                                          |                                                |                                  |                                                                    |                                                        |                                                                                                    |                                                 |                         |
| Accueil<br>Mes demandes                                                                        |                                 |                                              | 4 CE                                           | T : Situation en vigueur 🦉       | CET : Choix d'option d'CET : Sy                                    | ynthèse <b>4</b> Confirmation                          | ation<br>e de jours à monétiser et/ou à<br>emple, l'agent a 31,5 jours de<br>5 jours (au-delà de 15 jours).<br>e 3 jours et verse 2 jours sur<br>s sont maintenus dans son CET.<br>orique « Nombre de jours CET<br>que « Nombre de jours à<br>crouge de la colonne<br>'annuler les données<br>page précédente. |                                                 |                         |
| Mes notifications<br>Mes tâches<br>Mes documents                                               | Situation du co                 | mpte CET                                     |                                                | Dans                             | ce tableau, inscrive                                               | ez le nombre d                                         | le jours à monét                                                                                                    | a colonne<br>s données<br>dente.                |                         |
| Mes rapports                                                                                   | <u>Date</u><br>d'ouverture      | <u>Solde (jours)</u>                         | Type CET                                       | verser                           | sur le compte RAF                                                  | FP. Dans l'exen                                        | nple, l'agent a 3                                                                                                    | 1,5 jours                                       | de                      |
| 🖃 Mes données individuelles                                                                    | 29/09/2008                      | 31,5                                         | CET régime pérenne                             |                                  | e choix a option po                                                | orte sur 16,5 jo                                       | ours (au-dela de                                                                                                    |                                                 | 1.                      |
| Modifier mes données<br>Faire modifier mes données<br>Fiche synthétique<br>Curriculum Vitae    | 29/09/2008                      | 4                                            | CET régime transitoire                         | 1 L'ager<br>son R<br>L'ager      | nt demande l'inden<br>AFP, par conséquer<br>nt inscrit « 3 jours » | nnisation de 3<br>nt, 11,5 jours sc<br>dans la rubric  | jours et verse 2<br>ont maintenus c<br>que « <b>Nombre d</b>                                                                                                    | 2 jours sui<br>lans son (<br>l <b>e jours C</b> | r<br>CET.<br><b>:ET</b> |
| Historique des affectations<br>Historique des sanctions<br>Mes proches                         | Choix d'option<br>versement RAF | pour la partie du solo<br>P (régime pérenne) | le excédant 15 jours : rachat de jou           | a paye                           | er » et « 2 jours » d<br>r sur le compte RAI                       | ans la rubriqu <sup>.</sup><br><b>FP</b> ».            | e « <b>Nombre de</b>                                                                                                    | jours a                                         |                         |
| Ma gestion des temps & absences Absences : saisie                                              | <u>Date</u>                     | Nombre de jours (<br>à payer<br>3            | ET Nombre de jours à verser sur le compte RAFP | ins                              |                                                                    |                                                        |                                                                                                    |                                                 |                         |
| Absences : annulation<br>Absences : compteurs<br>Absences : historique<br>Planning<br>Planning | + Ajouter une lig               | gne                                          |                                                |                                  | A noter : un clic<br>« <b>Actions</b> » vou<br>saisies et de ret   | c sur la croix ro<br>us permet d'ar<br>courner à la pa | ouge de la color<br>nuler les donné<br>ge précédente.                                                                                                    | ine<br>ées                                      |                         |
| Mes pointages<br>Mes natures d'heures                                                          | Commentaire o                   | lu demandeur                                 |                                                |                                  |                                                                    |                                                        | 0                                                                                                    | ,                                               |                         |
| Anomalies sur temps<br>Régulariser mes anomalies de<br>temps                                   |                                 |                                              |                                                | Puis                             | cliquez sur « S <b>uiva</b>                                        | int ».                                                 |                                                                                                    |                                                 |                         |
| Typologie ARTT<br>Temps partiel : initialisation                                               |                                 |                                              |                                                | Z                                |                                                                    |                                                        |                                                                                                    |                                                 |                         |
| Mes positions     Position                                                                     |                                 |                                              |                                                | Précédent Suivant                |                                                                    |                                                        |                                                                                                    |                                                 |                         |
| Disponibilité sur demande<br>Disponibilité de droit<br>Congé parental                          |                                 |                                              |                                                |                                  |                                                                    |                                                        |                                                                                                    |                                                 |                         |
| Ma carrière     Historique carrière / contrats     Deste                                       | 1                               |                                              |                                                |                                  |                                                                    |                                                        |                                                                                                    |                                                 |                         |
| Consultation avancement<br>d'échelon                                                           |                                 | Si vou<br>saisisse                           | s souhaitez conse<br>ez 0 dans les 2 rubr      | rver sur votre<br>riques (champs | CET la totalité d<br>obligatoires à servi                          | <b>es jours épar</b><br>ir).                           | gnés,                                                                                                    |                                                 |                         |
| Mon compte épargne<br>temps<br>CET : Ouverture                                                 |                                 |                                              |                                                |                                  |                                                                    |                                                        |                                                                                                    |                                                 |                         |
| CET : Alimentation<br>CET : Choix d'option                                                     |                                 |                                              |                                                |                                  |                                                                    |                                                        |                                                                                                    |                                                 |                         |

6

| t<br>all                                | CET : Choix d'opti  | on                        |                                          | Trees                     |                        | There also have      | Marrie 113     | No. o. v                  |  |
|-----------------------------------------|---------------------|---------------------------|------------------------------------------|---------------------------|------------------------|----------------------|----------------|---------------------------|--|
| demandes                                |                     |                           |                                          | 4C CET                    | : Situation en vigueur | CET : Choix d'option | CET : Synthese | A Confirmation            |  |
| notifications                           | Situation du cor    | mpte CET                  |                                          |                           |                        |                      |                |                           |  |
| täches<br>documents                     |                     | •                         |                                          |                           |                        |                      |                |                           |  |
| rapports                                | Date<br>d'ouverture | <u>Solde (jours)</u>      | Type CET                                 |                           |                        |                      |                |                           |  |
| es données individuelles                | 29/09/2008          | 31,5                      | CET régime pérer                         | nne                       |                        |                      |                |                           |  |
| ier mes données                         | 29/09/2008          | 4                         | CET régime trans                         | itoire                    |                        |                      |                |                           |  |
| modifier mes données                    |                     |                           |                                          |                           |                        |                      |                |                           |  |
| synthétique                             |                     |                           |                                          |                           |                        |                      |                |                           |  |
| nculum vitae<br>prique des affectations | Choix d'antion i    | nour la nartie du s       | olde excédant 15 jour                    | s : rachat de jour        | s CFT et               |                      |                |                           |  |
| prique des sanctions                    | versement RAF       | P (régime pérenne         | e)                                       | s. raciat de jour         | SCLIEC                 |                      |                |                           |  |
| proches                                 |                     |                           |                                          |                           |                        |                      |                |                           |  |
| a gestion des temps &                   | <u>Date</u>         | Nombre de jour<br>à payer | s CET Nombre de jour<br>verser sur le co | rs à <u>Etat</u><br>ompte |                        |                      |                |                           |  |
| ences : saisie                          | 17/01/2018          | 3                         | 2                                        | Ajouté                    |                        |                      |                |                           |  |
| ences : annulation                      |                     |                           |                                          |                           |                        |                      |                |                           |  |
| ences : compteurs                       |                     |                           |                                          |                           |                        |                      |                |                           |  |
| ences : historique                      |                     |                           |                                          |                           |                        |                      |                |                           |  |
| ning<br>ning d'équine                   | Votre situation     | après validation d        | e votre demande                          |                           |                        |                      |                |                           |  |
| pointages                               |                     |                           |                                          |                           |                        |                      |                |                           |  |
| natures d'heures                        | CET en jours        | de votre Nouv<br>comp     | ote RAFP en jours                        | Etat                      |                        |                      |                |                           |  |
| malies sur temps                        | 26,5                | 2                         |                                          | Ajouté                    |                        |                      |                |                           |  |
| ulariser mes anomalies de<br>os         |                     |                           |                                          |                           |                        |                      |                |                           |  |
| ologie ARTT                             |                     |                           |                                          |                           |                        |                      |                |                           |  |
| ps partiel : initialisation             |                     |                           |                                          |                           |                        |                      |                |                           |  |
| as positions                            | Commentaire d       | u demandeur               |                                          |                           |                        |                      | Cliquez        | sur « <b>Soumettre</b> ». |  |
| ien                                     |                     |                           |                                          |                           |                        |                      |                |                           |  |
| onibilité sur demande                   |                     |                           |                                          |                           |                        |                      |                |                           |  |
| onibilité de droit                      |                     |                           |                                          |                           |                        |                      |                |                           |  |
| gé parental                             |                     |                           |                                          |                           | Précédent              | 2                    |                |                           |  |
| a carrière                              |                     |                           |                                          |                           |                        |                      |                |                           |  |
|                                         |                     |                           |                                          |                           |                        |                      |                |                           |  |
| IP                                      |                     |                           |                                          |                           |                        |                      |                |                           |  |
| sultation avancement                    |                     |                           |                                          |                           |                        |                      |                |                           |  |
| helon                                   |                     |                           |                                          |                           |                        |                      |                |                           |  |
| on compte épargne<br>mps                |                     |                           |                                          |                           |                        |                      |                |                           |  |
| : Ouverture                             |                     |                           |                                          |                           |                        |                      |                |                           |  |
| : Alimentation                          |                     |                           |                                          |                           |                        |                      |                |                           |  |
| : Choix d'option                        |                     |                           |                                          |                           |                        |                      |                |                           |  |
|                                         |                     |                           |                                          |                           |                        |                      |                |                           |  |

## HRa Suite 7 Bienvenue LUSSAULT, Aline

### CET : Choix d'option

Confirmation de l'envoi

Votre action a été prise en compte.

TCET : Situation en vigueur 2 CET : Choix d'option 3 CET : Synthèse Confirmation

Accueil Mes demandes Mes notifications Mes tâches Mes documents

Mes rapports

#### Mes données individuelles

Modifier mes données Faire modifier mes données Fiche synthétique Curriculum Vitae Historique des affectations Historique des sanctions Mes proches

# Ma gestion des temps & absences

Absences : saisie Absences : annulation Absences : compteurs Absences : historique Planning Planning d'équipe Mes pointages Mes natures d'heures Anomalies sur temps Régulariser mes anomalies de temps Typologie ARTT Temps partiel : initialisation

#### Mes positions -

Position Disponibilité sur demande Disponibilité de droit Congé parental

#### 🖃 Ma carrière

Historique carrière / contrats DGFIP Consultation avancement d'échelon

Mon compte épargne temps
CET : Ouverture
CET : Alimentation

CET : Choix d'option

Vous pouvez consulter la nouvelle situation de votre CET après avoir effectué votre choix d'option en cliquant sur « CET : Ouverture » ou « CET : Alimentation »

Cet écran confirme la transmission de votre demande au CSRH.

Vous pouvez consulter les détails de vos actions dans la vue Mes demandes.

[ ? U